# Levelező program beállítása webmail-hez

Outlook Express program

# Miről is lesz szó?

#### A levelező program használatba

- Miért is jó a levelező program
- használata? Milven adatok kellenek a
- Milyen adatok kellenek a működéséhez?

#### Az Outlook Express levelező program beállítása freemail fiókra

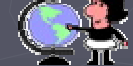

# freemail.hu fiók a böngészőben

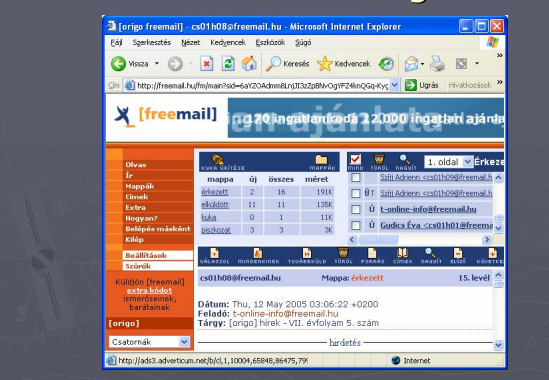

# vipmail.hu fiók a böngészőben

|                |                               |                 |               |                        | 1       |
|----------------|-------------------------------|-----------------|---------------|------------------------|---------|
| NV N           | Bejövő levelek                |                 |               |                        |         |
| 🌈 Levélírás    | Mind                          | ♥ Postaláda 0/8 | ~             | > Megnyit × Töröl      | n Áth   |
| Bejövő levelek | 🔲 Feladó 🛩                    |                 | Tárgy ⊻       |                        |         |
| Kimenő levelek | Ma érkezett                   |                 |               |                        |         |
| Mappák         | 🔲 🚑 Gudics                    | Éva             | Ew: ****lini  | avűitemény ( 👿 )       |         |
| Cimek          | 🔲 🖑 aszmh                     | hu              | Sikeres reg   | sztráció               |         |
| (Q)            | 🔲 🗇 info@d                    | eltha.hu        | WWW.INLH      | J belépési adatok      |         |
| 28.            | Egy hétnél régebben érkezett. |                 |               |                        |         |
| Kilépés        | 🔲 🚑 Schling                   | loff Sándor     | Éva, mit goi  | dol: Tudják a vevői, t | iogy m  |
|                | 🔲 🚑 Schling                   | loff Sándor     | Éva, ha el a  | karna inditani egy web | oldalt. |
|                | E & cution                    | five            | filolyarya: r | tén levél              |         |

# Levelező programmal

#### ►A legfontosabb:

- A levelek olvasása írása alatt nem kell a Weben lennünk!
- On-line kapcsolatra csak a levelek lehívásának idejére van szükség!
- A levelek a saját gépén tárolódnak!

# Levelező programok

- Ms Outlook Express az Ms Windows része
- ► Microsoft Outlook az Ms Office része
- ▶ Netscape
- ► Eudora Pro
- ▶ Pegazus Mail, ...

Freeware, magyar nyelvű verzióval.

#### Feladat

- Töltsünk le egy levelező programot a netről és telepítsük
  - a böngésző segítségével látogassunk el www.szoftverbazis.hu letöltőhelyre
  - Internet, Levelezés kategóriában keressünk freeware programokat
  - Egyet töltsünk le, az Asztalra mentve, majd telepítsük (ha lehet <sup>©</sup>)
  - a felmerült fogalmakat nézzük meg a gevapc-hu szótárában! <u>http://gevapc.hu/glossary</u> (freeware, spam, )

#### A levelezéshez szükséges adatok

- Levélfogadó számítógép (POP3) neve;
- Levélküldő számítógép (SMTP) neve (a POP3 és SMTP egyezni szokott);
- Felhasználói fiók neve és jelszava (ezeket a szolgáltatóval kötött szerződésen mi adjuk meg);
- e-mail címünk (felhasznalo@szamitogep.hu alakú).

#### Feladat

- Ki-ki keresse meg a webmail szolgáltatójánál a POP3 szerver nevét! pl.:
  - vipmail.hu POP3 szerver: pop3.vipmail.hu
  - freemail.hu POP3 szerver: freemail.hu

### Megjegyzés

- Létező e-mail cím: cs01h01@freemail.hu !
  - POP3 kiszolgáló: freemail.hu
  - SMTP kiszolgáló: freemail.hu vagy a szolgáltató által megadott SMTP!
  - Felhasználó azonosító: cs01h01
  - Jelszó: \*\*\*\*\*\*\*

## Program beállítása

- 1. Indítsa el az Outlook Express 6.0 programot;
- 2. Kattintson az Eszközök Fiókok menüre;
- 3. Kattintson a Hozzáadás Levelezés pontra;
- 4. Írja be a nevét, e-mail címét;
- 5. Kiszolgálók: SMTP és POP3
- 6. A Fióknév rendben, a Jelszó legyen alma;
- Eszközök Beállítások Küldés fül: Küldés formátuma Egyszerű szöveg legyen!

## A fiók hozzáadása 1.

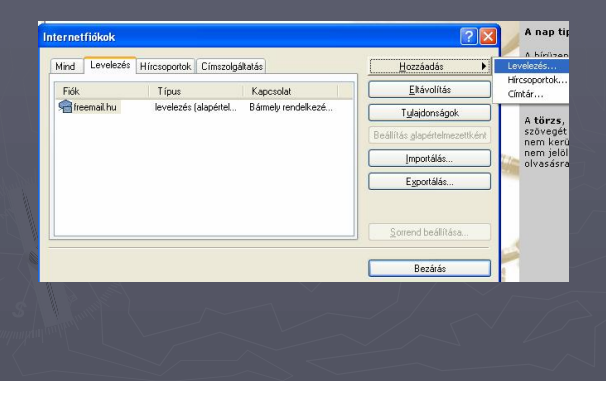

# <text><text>

# A fiók hozzáadása 3.

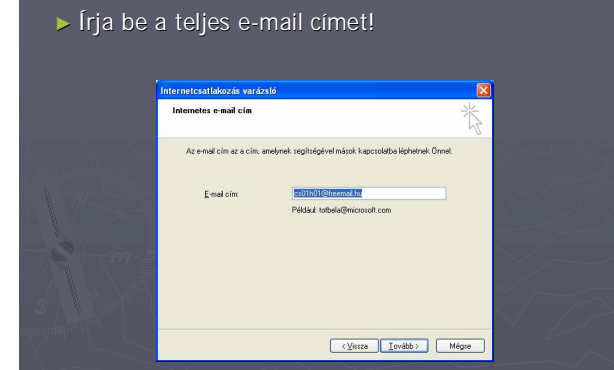

# A fiók hozzáadása 4.

► Írja be a POP3 és SMTP kiszolgálót!

|                           | E-mail kiszolgálók                                                                                             | 2 |
|---------------------------|----------------------------------------------------------------------------------------------------|---|
| $\langle \rangle \rangle$ | A bgérkező levelek kiszolgálója POP3 V kiszolgáló.                                                             |   |
| Sandandada -              | Beérkező levelek (POP3, IMAP vogy HTTP) kiszolgálója:                                                          |   |
|                           | freemail.hu                                                                                                    |   |
|                           | Az SMTP-kiszolgáló az a kiszolgáló, amely a kimeniő levelek et kezeli.<br>Kimeniő levelek (SMTP) kiszolgálója: |   |
|                           | freemail hu                                                                                                    |   |
|                           |                                                                                                    |   |
|                           |                                                                                                    |   |
|                           |                                                                                                    |   |

# A fiók hozzáadása 5.

| nternetes levelezé                                                    | isi bejelentkezés                                                                                                    | 1  |
|-----------------------------------------------------------------------|----------------------------------------------------------------------------------------------------|----|
| Adja meg az inter                                                     | netszolgáltatójától kapott fióknevet és jelszól.                                                                                                    |    |
| Előknév:                                                              | cs01h01                                                                                                    |    |
| "jelszó:                                                              |                                                                                                    |    |
| Ha internetszolgálta<br>elektronikus postalá<br>jelszó-hitelesítés ha | vigezo tertelesa<br>tója igérzyli a biotonságos jelsző hítelesítés (SPA) használátát az<br>ők elérésetez, jelőlje be a Bejelentkezés biztonságos<br>sználátával jelőlénégyzetet. |    |
| Bejelentkezés bi                                                      | istonságos jelsző-hitelesítés (SPA) használatával                                                                                                    |    |
|                                                                       | < Vissza Jovább > M                                                                                                    | ég |
|                                                                       |                                                                                                    |    |

- Írja be a fióknevet, vagyis az azonosítóját és a jelszót!
- Jelszó tárolása: ha a saját gépén dolgozik, kényelmesebb, de másutt ne tegyük!
- Készen is vagyunk, a befejezés következik!

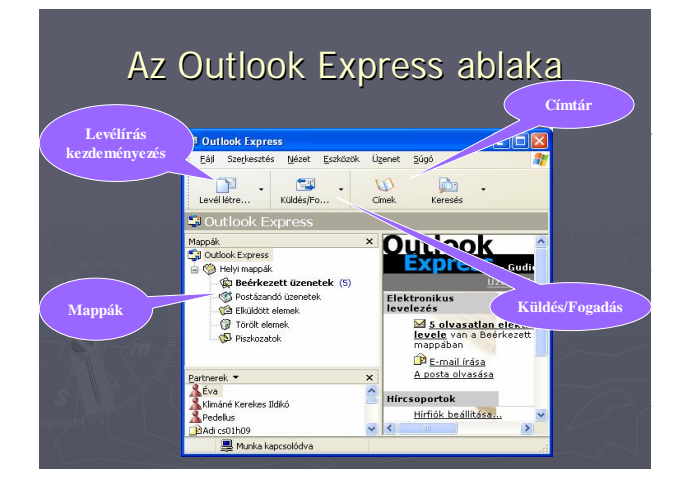

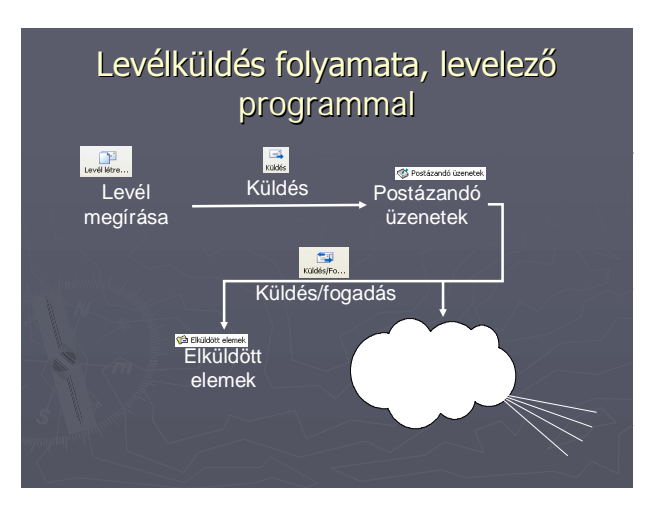

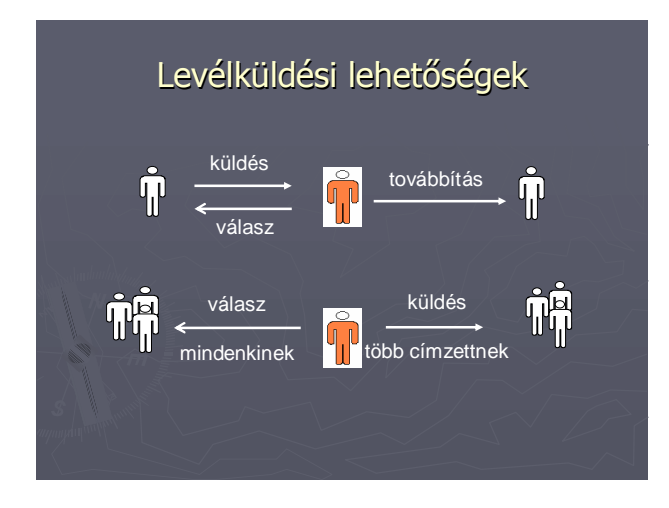

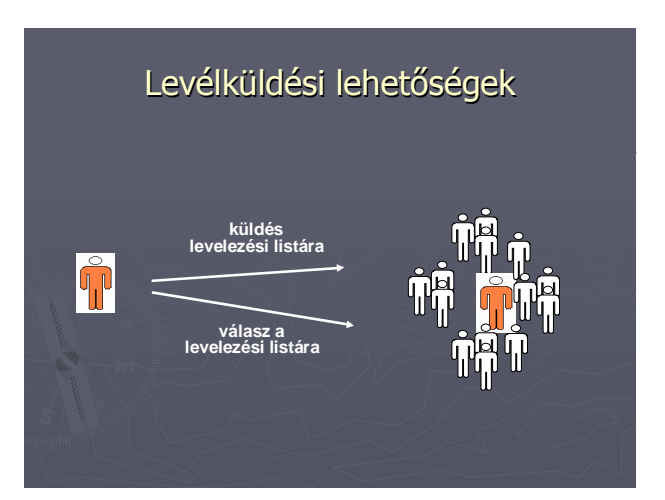

# Levelezési szokások

- Érzelmek kifejezése levélben (mosolygók)
  :-) :-( :-O 8-) ;-) stb;
- ► ORDIBÁLÁS;
- \_kiemelés\_a\_szövegben;
- HTML alapú levelekben a szokásos formázások is alkalmazhatók.

# Névjegy

# Kösz, hogy figyeltél rám ©

Gudics Lajosné GevaPC <u>geva@gevapc.hu</u> <u>www.gevapc.hu</u> Székesfehérvár, 2007. június 13.